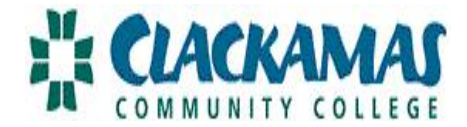

## LEAVE REQUEST DIRECTIONS SUPERVISOR

Per Article 8 of the Classified agreement, if denying a vacation request, you must do so within two (2) working days of receipt.

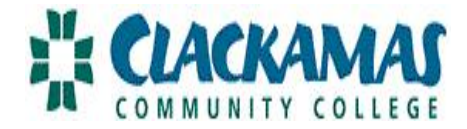

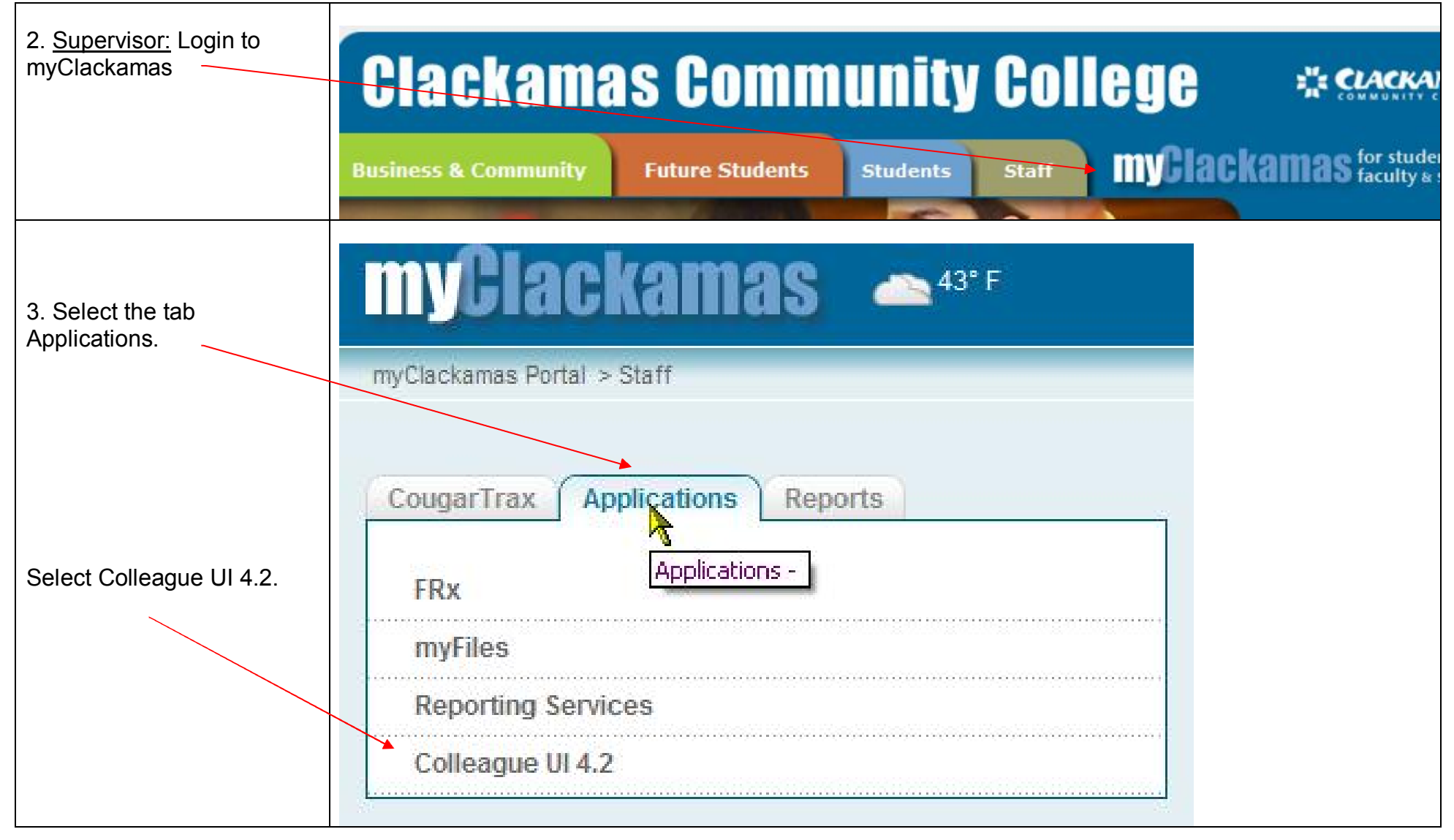

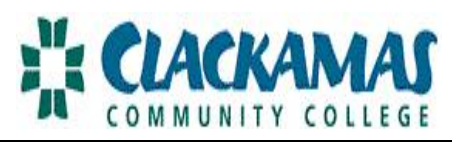

|                              | 🖓 UJ 4.2 - Datatel Colleague UJ 4.2 TEST - [tiffaniec / test] - Windows Internet Explorer                                                                                                    |
|------------------------------|----------------------------------------------------------------------------------------------------|
|                              | http://webutestav.dakamas.edu/8001/test_u4/si/index.htm                                                                                                    |
|                              | Form Search Search Search Search Search Search Search Search Search Search                                                                                                    |
|                              | "- CLACKANAAS                                                                                                    |
|                              | No Active Context                                                                                                    |
|                              | Smurt.                                                                                                    |
|                              | File Options Help / Save / Save All / Cancel All O                                                                                                    |
| 4. Click OK to move past     |                                                                                                    |
| the FERPA alert.             |                                                                                                    |
|                              |                                                                                                    |
|                              |                                                                                                    |
|                              | PID5 System Message                                                                                                    |
|                              | You are accessing student information that is protected by the Family Educational Rights and Privacy Act (FERPA). Access to student information is provided to college expressional with an educational need to see Disclosure of student information within the college of expression is provided to college of the second student information within the college of expression is provided to college of the second student information within the college of expression is provided to college of the second student information within the college of expression is provided to college of the second student information within the college of expression is provided to college of the second student information is provided to college of the second student information is provided to college of the second student information within the college of the second student information is provided to college of the second student information is provided to college of the second studen |
|                              | disclose information received to a Third party. Please contact the college Registrar at ext. 3370 should you have questions regarding FERPA.                                                                                                    |
|                              |                                                                                                    |
|                              |                                                                                                    |
|                              |                                                                                                    |
|                              |                                                                                                    |
|                              | 🖉 UI 4.2 - Datatel Colleague UI 4.2 TEST - [tiffaniec / test] - Windows Internet Explorer                                                                                                    |
|                              | < 🕢 http://webuitestsrv.dadkamas.edu:8001/test_ui4/sl/index.htm                                                                                                    |
| 5 From the Navigation        | Search Search Search Search Results NAVIGATION ADVICE ? Logout                                                                                                    |
| to all ar                    |                                                                                                    |
| toolbar,                     |                                                                                                    |
|                              | Workflow Management System - WF                                                                                                    |
|                              | Smant                                                                                                    |
| select I IT                  |                                                                                                    |
| Select OT,                   | File Options Help 🗸 Save 🕼 Save All 🕅 Can                                                                                                    |
|                              |                                                                                                    |
|                              |                                                                                                    |
|                              |                                                                                                    |
|                              |                                                                                                    |
|                              |                                                                                                    |
|                              |                                                                                                    |
|                              |                                                                                                    |
|                              | 🛿 🖉 UI 4.2 - Datatel Colleague UI 4.2 TEST - [tiffaniec / test] - Windows Internet Explorer                                                                                                    |
| a In the Form Secret Field   | 🔇 🕐 http://webuitestsrv.clackamas.edu:8001/test_ui4/sl/index.htm                                                                                                    |
| a. In the Form Search Field, | MTDI Search O <sup>®</sup> SEARCH RESULTS NAVIGATION FAVORITES ? Logout                                                                                                    |
| type 'MTDL,' (My To Do       |                                                                                                    |
| List).                       |                                                                                                    |
| /                            | <b>BE CLACKAMA</b>                                                                                                    |
| Colort Conroh                | No Active Context                                                                                                    |
| Select Search.               |                                                                                                    |
|                              | File     Options     Help     ✓ Save     ✓ Save All     ✗ Cancel     ✗ Cancel All                                                                                                    |
|                              |                                                                                                    |
|                              |                                                                                                    |

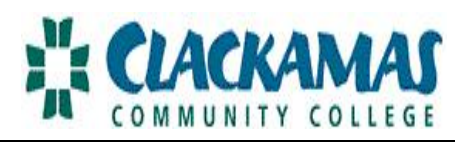

| b. To create a 'Favorite,'<br>click on the yellow star.                                  | MTDL: My To Do List Search     Search SEARCH RESULTS     NAVIGATION        PAVORITES        COMMUNITY COLLEGE     No Active Context     File     Options   Help   Save   Save   Save   Save   MTDL - My To Do List   Hello Tiffanie Clifford, Hr Back Up   You do not have an alias turned on at this time.                                                                                                    |
|------------------------------------------------------------------------------------------|----------------------------------------------------------------------------------------------------|
| c. Now when you access<br>Datatel UI, 'MTDL' is<br>automatically in your<br>'Favorites.' | Ul 4.2 - Datatel Colleague Ul 4.2 TESJ - [tiltamec / test] - Windows Internet Explorer      https://my-lptest.dackamas.edu/pages/ColleagueUI42.aspx      MTDL: My To Do List     Search & SEARCH RESULTS NAVIGATION + FAVORITES ? Logout      Selection or multiple people. Select a form, or select both people AND a form.     Selection or multiple people. Select a form, or select both people AND a form.     People     File Options Help Save //      MTDL - My To Do List                                                                                                    |
| 6. You will now see the leave request(s).                                                | File Options Help / Save // Save All / Cancel // Cancel All · · · · · · · · · · · · · · · · ·                                                                                                    |
|                                                                                          | Peqding Worklist Items         Escalat       Reminder         Item Created       Assignment         Priority       Workflow Initiator         Online Leave Request       Image: Comparison of the second of the second of the s |

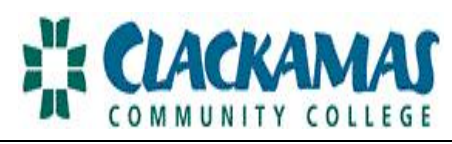

| Select the blue detail button<br>(on the right) to view the<br>specific request. | Pending Worklist Items<br>Escalate Reminder Item Created Assignment<br>Priority Workflow Initiator<br>Online Leave Request<br>02/25/11 T. Clifford<br>T. Clifford | Workflow Age Private                    | Web                                                          |  |
|----------------------------------------------------------------------------------|----------------------------------------------------------------------------------------------------|-----------------------------------------|--------------------------------------------------------------|--|
| 7. Review the leave request.                                                     | PELE - Leave - Paid and Unpaid<br>Emp Action : 141 Type : Leave Request<br>Leave Plan Description<br>1 Leave Without Pay                                          | Status : New Employm                    | Due : 03/28/11 Allowed Hours Bal 01/01/11 0.00 01/01/11 0.00 |  |
|                                                                                  | 2 Bereavement<br>3 Admin/Supervisor Vacation<br>Leave Plan V1 - Admin/Supervisor Vacat<br>Enroll Dates 07/26/10 -                                                 | 07/26/10                                | 01/01/11 0.00<br>07/26/10 244.00                             |  |
|                                                                                  | Request Begin Date 03/28/11<br>Request End Date 03/28/11<br>Total Hours Requested 9.00<br>Reason for Request Yellow<br>Comments<br>Approval Action                | Begin Time<br>End Time<br>New Balance 2 | 35.00                                                        |  |

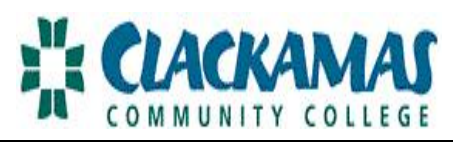

| 8. Take action!                                 | Leave Plan V1 - Admin/Supervisor Vacation                                                                                                    |
|-------------------------------------------------|----------------------------------------------------------------------------------------------------|
| Select "Approval Action."                       | Enroll Dates 07/26/10 -                                                                                                    |
| FINL: approves<br>CNCL: cancels<br>DENY: denies | Request Begin Date     03/28/11     Begin Time       FINL     Final Approval       Request End Date     CNCL     Cancelled       Total Hours Requested     DENY     Denied       NEW     Request initiated       Reason for Request     APPR       Approved     Final Approved                                                                                                    |
| If you deny a request, you                      | Comments SUB Submit for Approval                                                                                                    |
| will be required to write a                     | Approval Action                                                                                                    |
| comment. Cancel and deny                        |                                                                                                    |
| stop the leave request.                         |                                                                                                    |
| 9. Save!                                        | MTDL: My To Do List  Search  Constant  Search  Constant  Search  Constant  Search  Constant  Search  Constant  Search  Constant  Search  Constant  Search  Constant  Search  Constant  Search  Constant  Search  Search  Searc |
|                                                 | No Active Context                                                                                                    |
|                                                 | File Options Help 🗸 Save 🗸 Save All 🗶 Cancel 🗶 Cancel All 😑 💮 💮                                                                                                    |
|                                                 | MTDL - My To Do List                                                                                                    |
|                                                 | Hello Tiffanie Clifford, Hr Back Up                                                                                                    |
|                                                 | You do not have an alias turned on at this time.                                                                                                    |
| 10. E-mail                                      | An e-mail response is now <i>automatically</i> sent to the employee. Within the next few days, full time<br>Classified and Administrative/Supervisory will see this request populated in EZ Time. Faculty will receive<br>an e-mail confirming action was taken. The supervisor's responsibility is now complete!                                                                                                    |
|                                                 |                                                                                                    |

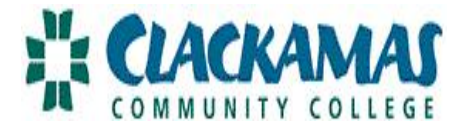

## SETTING UP YOUR ALIAS

If you are unavailable to approve leave requests, you need to alert your back up (e.g. alias).

| 1. Login to myClackamas.     | myClackamas 📤 43° F                                                          |
|------------------------------|------------------------------------------------------------------------------|
| Select the Applications tab. | myClackamas Portal > Staff                                                   |
|                              | CougarTrax     Applications     Reports       FRx     Applications -     FRx |
| Select Colleague UI 4.2.     | myFiles                                                                      |
|                              | Reporting Services                                                           |
|                              | Colleague UI 4.2                                                             |

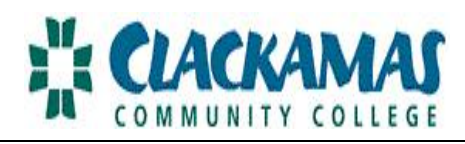

| 2. Select the Navigation tab.                                                | UI 4.2 - Datatel Colleague UI 4.2 TEST - [tiffaniec / test] - Windows Internet Explorer      O http://webuitestsrv.dackamas.edu:3001/test_ui4/sl/index.htm      Form Search      Search      Search      Search      Search      CACKAMAS                                                                                                    |  |
|------------------------------------------------------------------------------|----------------------------------------------------------------------------------------------------|--|
| Select UT.                                                                   | File Options Help     ✓ Save     ✓ Save All     X Can                                                                                                    |  |
| Type in "SMAL" in the search field (Set Up My Alias).                        |                                                                                                    |  |
| Select Search.                                                               | File Options Help     Save All     X Can                                                                                                    |  |
|                                                                              | SMAL: Set Up My Aliases  Search SEARCH RESULTS NAVIGATION SEARCH RESULTS NAVIGATION No Active Context                                                                                                    |  |
| Enter in a begin date, end<br>date and the name of your<br>back up.<br>Save! | File       Options       Help       X Save       X Cancel       X Cancel All         SMAL - Set Up My Aliases       Hello Tiffanie Clifford, Hr Back Up       Hello Tiffanie Clifford, Hr Back Up       Hello Tiffanie Clifford, Hr Back Up         Begins       Ends       Alias Resource       Hello Tiffanie Clifford, Hr Back Up         1       D3/20/11       03/25/11       edwards, marsha |  |
|                                                                              | 2 All My Roles                                                                                                    |  |

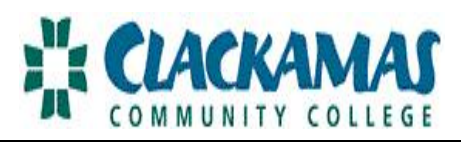

| 3. Select MTDL from the drop down and select Search. | MTDL Search SEAF                                                                                                    |
|------------------------------------------------------|----------------------------------------------------------------------------------------------------|
| Turn your Alias on and Off.                          | File Options Help Save Save All Cancel XX Cancel All         Hold Tiffanie Clifford, Hr Back Up         You do opt have an alias turned on at this time.         Turn Alias On and Off         NONE         Bort Worklist Items by         NONE         NONE         Bort Worklist Items by         Refresh Pending Items Now |
| Save!                                                | MTDL: My To Do List Search Search SEARCH RESULTS NAVIGATION FAVORITES ? Logout<br>COMMUNITY OF CONTENT OF Search Search Search Context<br>File Options Help Save & Save All Cancel & Cancel All O                                                                                                    |